## 一顺通供应链:如何查询中国海关进出口信息 进出口报关放行查询网址

| 产品名称 | 一顺通供应链:如何查询中国海关进出口信息<br>进出口报关放行查询网址 |
|------|-------------------------------------|
| 公司名称 | 深圳市中外港国际货运代理有限公司                    |
| 价格   | 100.00/件                            |
| 规格参数 |                                     |
| 公司地址 | 深圳市罗湖区黄贝街道文华社区文华大厦东17B              |
| 联系电话 | 25108873 18194089586                |

## 产品详情

为进一步便利社会公众获取海关统计数据,服务外贸高质量发展,中 国海关在定期公布海关统计信息的基础上,开发设计了海关统计数据 在线查询系统(以下简称 " 查询系统 " )。

查询系统 累积查询人次已达743万。每月海关统计月报正式数据公布 后,大家可通过海关总署官网(www.customs.gov.cn)上的"信息公开 -海关统计-数据在线查询"路径,进入在线查询系统,对商品、贸易 伙伴国(地区)、贸易方式和进出口收发货人注册地(省、自治区、 直辖市)4个统计项目进行二维交互进出口数据查询。其中商品按HS8 位数商品代码细分。未来,海关还将根据各方面反馈意见,进一步优 化平台功能设置,不断提升平台用户体验,以实际行动落实国务院关 于优化营商环境的有关要求。

接下来让我们看一下

如何进入查询系统吧

01进入海关总署官网www.customs.gov.cn,点击导航栏中的 " 信息公开 ",进入信息公开页面。

02在信息公开页面,点击左侧导航栏中的 " 海关统计 " ,进入海关统 计页面。

03在海关统计页面,点击左侧导航栏中的 " 数据在线查询 " ,进入数 据在线查询系统页面。

04为了让大家进一步了解怎么操作,小编写了详细的操作步骤供大家 参考。

在"起止时间"处选择时间范围。

"输出字段分组"为个分组关键字,可选择的字段有国别、商品( 8位)、贸易方式、企业注册地(省)。此字段为必填项,不清楚输 入参数可在 所示位置下载。可一次多输入5个条件代码,不同条件 代码间用英文逗号分隔,样例如下图所示。

"输出字段分组"为第二个分组关键字,可选择的字段有国别、商 品(8位)、贸易方式、企业注册地(省)、无。此字段为选填项, 其中"无"表示不使用第二个分组关键字,个分组关键字已选择的字 段不可在第二个分组关键字中选择,可一次输入多个条件代码,不同 条件代码间用半角逗号分隔,样例如下图所示。

" 进出口标志 " 可选择需要汇总的进出口方式为进口、出口或进出

口合计。

"币值"可选择汇总结果以人民币值或美元值统计输出。

"代码参考"可选择相关参数下载使用。